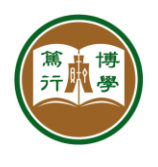

## ITSC User Guide

| Title:        | Email Delegation                                                                                                    |
|---------------|----------------------------------------------------------------------------------------------------|
| Version:      | 1.0                                                                                                    |
| Description:  | This guide shows how to delegate an email account (personal or<br>functional) to another user, which is good for multiple user access to a<br>single email account. For examples, secretary access to his/her<br>supervisor email account, access to a shared account, etc. |
| Issued Date:  | 2021-08-19                                                                                                    |
| Revised Date: | -                                                                                                    |

## 1. Delegating email account

|    | Steps                                                                                                | Screens                    |    |
|----|----------------------------------------------------------------------------------------------------|----------------------------|----|
| 1. | In the email account, please<br>click on the <sup>(3)</sup> "Settings"<br>icon on the top right-hand |                            |    |
|    | side.                                                                                                | 1-6 of 6 < >               | 31 |
|    |                                                                                                    | secure your acco 9:52 AM   | 0  |
|    |                                                                                                    | ses)": Click here A Aug 18 | 8  |
| 2. | Click on "See all settings".                                                                         |                            |    |
|    |                                                                                                    | Quick settings             | ×  |
|    |                                                                                                    | See all settings           |    |
|    |                                                                                                    | DENSITY                    |    |

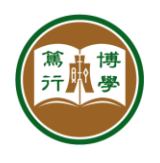

| За. | In the Settings, please click<br>"Accounts" tab.                                                                                                    |                                                                                                    |
|-----|----------------------------------------------------------------------------------------------------|----------------------------------------------------------------------------------------------------|
| 3b. | Scroll down until you see<br>"Sender information",<br>choose "Show this address<br>only"<br>(this will show the primary<br>email address instead of<br>the actual sender)                                                                                                    | Add-ons       Chat       Advanced       Offline       Then       Change account       Google Account settings         Change account       Google Account settings       Change your password and security options, and access oth         Send mail as:       ITSC Training Support <itsc-training@hsu.edu.hk>         (Use The Hang Seng       Add another email address         Mail to send from your       other email addresses)</itsc-training@hsu.edu.hk>                                                                                                    |
| Зс. | In "Grant aceess to your<br>account:", click "Add<br>another account".                                                                                                    | Grant access to your account:       Add another account       acc         (Allow others to read and send mail on your behalf)       Add another account       C         Learn more       Mark as read       C         Mark conversation as read when opened by others       Leave conversation unread when opened by others         b       Sender information       Show this address and the person who sent it ("sent by")         e       Show this address only (itsc-training@hsu.edu.hk)                                                                                                    |
| 4.  | After you click on "Add<br>another account" in the<br>previous step, a window<br>will pop up, please input an<br>email address that you<br>want to grant access to this<br>email.<br>* Please take note, you<br>cannot grant access to an<br>account that is not within the<br>organization.<br>Click "Next Step" when you<br>finish | M The Hang Seng University of Hong Kong Mail - Grant access to your account - Googl —  mail.google.com/mail/u/3/rui=2&ik=0d1393cd14&gisver=bizOP75A.enUNKNOWN&cbl Grant access to your account Specify a Google Account holder to access your account. This person will be able to sign in to your account to read, delete, and send mail, and edit Gmail settings on your behalf. They will not be able to modify your Google Account settings nor change your password. Email address: Cancel Next Step >                                                                                                    |
| 5.  | You will redirect to a<br>confirmation page, please<br>click "Send email to grant<br>access".                                                                                                    | Are you sure?<br>You are about to grant carlong@hsu.edu.hk access to your mail. You will be able to revoke this<br>later.<br>In order to complete this process, we need to send carlong@hsu.edu.hk a confirmation email to<br>accept access. After accepting access to your account, they will be able to open your account.<br>a carlong@hsu.edu.hk can access your mail using HTTPS only.<br>Cancel Send email to grant access<br>Granted<br>A confirmation request has been sent to carlong@hsu.edu.hk. Once they accept the request, they<br>will have access to your mail. You can always revoke this later. |

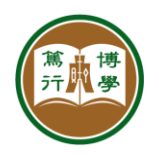

| 6.                                                                     | You will see the account<br>you just added shows up<br>with ponding status      | Grant access to your<br>account:<br>(Allow others to read an<br>carlong@hsu.edu.hk pending delete                                                                                 |
|------------------------------------------------------------------------|---------------------------------------------------------------------------------|----------------------------------------------------------------------------------------------------|
| A confirmation email will sent to the recipient to confirm the access. | A confirmation email will be<br>sent to the recipient to<br>confirm the access. | send mail on your behalt) Add another account<br>Learn more<br>Mark as read<br>Mark conversation as read when opened by others<br>Leave conversation unread when opened by others |

## 2. Using a delegated account

|    | Steps                                                                                                    | Screens                                                                                                    |
|----|----------------------------------------------------------------------------------------------------|----------------------------------------------------------------------------------------------------|
| 1. | After receiving the<br>confirmation email created<br>by above steps, click the<br>link to accept the request.              | ITSC has granted you access to their The Hang       ■       ☑         Seng University of Hong Kong account accept<br>or deny?       D Inbox ×         Image: The Hang Seng University of Hong Kong 10:12 AM (31 minutes ago)       ☆       ☆         Image: The Hang Seng University of Hong Kong 10:12 AM (31 minutes ago)       ☆       ☆         Image: The Hang Seng University of Hong Kong 10:12 AM (31 minutes ago)       ☆       ☆         Image: The Hang Seng University of Hong Kong 10:12 AM (31 minutes ago)       ☆       ☆         Image: The Hang Seng University of Hong Kong 10:12 AM (31 minutes ago)       ☆       ☆         Image: The Hang Seng University of Hong Kong 10:12 AM (31 minutes ago)       ☆       ☆         Image: The Hang Seng University of Hong Kong 10:12 AM (31 minutes ago)       ☆       ☆         Image: The Hang Seng University of Hong Kong 10:12 AM (31 minutes ago)       ☆       ☆         Image: The Hang Seng University of Hong Kong 10:12 AM (31 minutes ago)       ☆       ☆         Image: The Hang Seng University of Hong Kong 10:12 AM (31 minutes ago)       ☆       ☆         Image: The Amage: Seng Comparison of the Senge: The Senge Comparison of the Senge Comparison of the Senge Comparison of the Senge Comparison of the Senge Comparison of the Senge Comparison of the Senge Comparison of the Senge Comparison of the Senge Comparison of the Senge Comparison of the Senge Comparison of the Senge Comparison of the Senge Comparison of the S |
| 2. | Once you click on the<br>accept request link, you will<br>redirect to the confirmation<br>page.<br>Please click "Confirm". | Confirmation  Please confirm viewing and sending messages on behalf of itsc-training@hsu.edu.hk.  Click here to return to your The Hang Seng University of Hong Kong account: <a href="https://mail.google.com">https://mail.google.com</a> .  Confirm  Confirm  Confirm  Count Hang Seng University of Hong Kong Home - Privacy Policy - Program Policies - Terms of Use - Google Home                                                                                                    |
|    |                                                                                                    | Confirmation Success!      It may take up to 30 minutes for the verification to complete. Then you can view and send messages on behalf of itsc-training@hsu.edu.hk.      Click here to return to your The Hang Seng University of Hong Kong account: <a href="https://mail.google.com">https://mail.google.com</a> .      Except Google - The Hang Seng University of Hong Kong Account: <a href="https://mail.google.com">https://mail.google.com</a> .                                                                                                    |

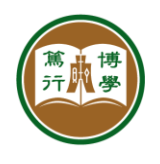

| 3.                                                                                                    | You will see an account is<br>added to your list with<br>"Delegated".       | Active        Active     ⑦     ③     III     IIII     IIII     IIII     IIII     IIII     IIII     IIII     IIII     IIII     IIIII     IIII     IIII     IIII     IIIII     IIIII     IIII     IIII     IIIII     IIII     IIII     IIIII     IIIIII     IIIIIIII     IIIIIIIII     IIIIIIIIIIIIIIIIIIIIIIIIIIIIIIIIIIII                                                                                                    |
|----------------------------------------------------------------------------------------------------|-----------------------------------------------------------------------------|----------------------------------------------------------------------------------------------------|
|                                                                                                    | You can click on the area to switch to the shared account.                  | C                                                                                                    |
| *Please take note, you can<br>only access to the delegated<br>account's email only. All<br>other Google services are |                                                                             | Carlo NG (ITSC)<br>carlong@hsu.edu.hk<br>Manage your Google Account                                                                                                    |
|                                                                                                    | unavailable (e.g., Google<br>drive, Calendar)                               | ITSCTraining Support       Delegated         itsc-training@hsu.edu.hk       Delegated         Add another account       Delegated                                                                                                    |
| 4.                                                                                                    | You can send/read emails<br>using the delegated<br>account after switching. | Image: Second second second |
|                                                                                                    |                                                                             | New Message     Sign out       21 7:16     To       Subject     Privacy Policy + Terms of Service                                                                                                    |
|                                                                                                    |                                                                             | 21 3:22<br>                                                                                                    |
|                                                                                                    |                                                                             | etails or                                                                                                    |
|                                                                                                    |                                                                             | $ \begin{array}{c ccccccccccccccccccccccccccccccccccc$                                                                                                    |

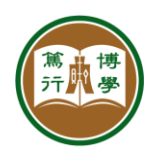

| 5. | 5. Users receiving the email<br>from the delegated account<br>will NOT see the actual<br>identity of the sender,<br>instead, only the delegated<br>email address is shown. | Image: Active ▼       ⑦       Image: Bit Bit Bit Bit Bit Bit Bit Bit Bit Bit                                                                                   | <b>C</b>    |
|----|----------------------------------------------------------------------------------------------------|----------------------------------------------------------------------------------------------------|-------------|
|    |                                                                                                    | Sent from delegate account                                                                                                    |             |
|    | In case you want to show<br>the actual identity of the<br>sender, change the setting<br>as shown in step 3b under<br>section 1.                                            | ITSC Training Support<br>to me ▼<br>Sent from delegate account<br><br>Best Regards,<br>ITSC Training and Support Team<br>The Hang Song University of Hang Kong | ©<br>0<br>1 |
|    |                                                                                                    | ← Reply ← Forward                                                                                                    | +           |